Create the Change Order in WeSuite and import into Sedona.

In Sedona, Open the Job Queue and click the WeSuite Icon and confirm the Change Order is listed. The Change Order will be in Red.

| aidantial 192 | Ervar Vua           | E0.27        | Citadal Dr  | Conten 7/11/2015 | ACC Dec             | Chapped Or  | Ro Opened 0            |       |
|---------------|---------------------|--------------|-------------|------------------|---------------------|-------------|------------------------|-------|
| WeSuite Imp   | ort Queue           |              |             |                  |                     |             |                        |       |
| Project No    | Project Name        | Created Date | Closed Date | Salesperson      | Sold To             | Total Quote | Site Name              | Addre |
| 5114          | Kosmo Kramer        | 2/2/2023     | 2/2/2023    | Amy Bartimus     | Kosmo Kramer        | 2377.99     | Kramers Loft           | 5566  |
| 5116          | Elizabeth Arrington | 1/27/2023    | 1/27/2023   | Amy Bartimus     | Elizabeth Arrington | 0.00        | Elizabeth Arrington Be | 4455  |
| 5119          | Amy Elizabeth       | 10/12/2023   | 10/12/2023  | Amy Bartimus     | Amy Elizabeth       | 971.67      | Amy Elizabeth          | 1410  |
| 5125          | Kosmo Kramer        | 8/4/2023     | 8/4/2023    | Amy Bartimus     | Kosmo Kramer        | 2826.14     | Kosmo's Coffee Loft    | 555.3 |
| 5146          | Stephanie Hulon     | 3/4/2024     | 3/4/2024    | Amy Bartimus     | Stephanie Hulon     | 19.43       | Studio Apartment       | 2331  |
| 5147          | Stephanie Hulon     | 4/3/2024     | 4/3/2024    | Amy Bartimus     | Stephanie Hulon     | 3208.50     | Studio Apartment       | 2331  |
| 5169          | Harrison Byrd       | 6/18/2024    | 6/18/2024   | Amy Bartimus     | Harrison Byrd       | 1014.00     | Harrison Byrd          | 100 ' |
| 2121          | Peter Parker        | 0/9/2024     | 01912024    | Amy barumus      | Peter Parker        | 200.00      | Peter Parker           | 555   |
| 5200          | Nancy Drew          | 10/30/2024   | 10/30/2024  | Amy Bartimus     | Nancy Drew          | 275.00      | Nancy Drew             | 555   |
|               |                     |              |             |                  |                     |             |                        |       |
|               |                     |              |             |                  |                     |             |                        |       |

Open the Job for that Change Order either by entering the Job Number in the Job Queue or through the Customer.

Go to "Tasks" under the Job Tab.

In order to Create a Change Order in Sedona, you must have a Task that has "Sequence Locks Job" selected and then Approved.

| ſ    | S Job - 5200-5 (l  | Nancy Drew)                                                        |                               |                                        |                        |                   |                                      |                         |          |          |           |               |             |       | I 23   |
|------|--------------------|--------------------------------------------------------------------|-------------------------------|----------------------------------------|------------------------|-------------------|--------------------------------------|-------------------------|----------|----------|-----------|---------------|-------------|-------|--------|
|      | Job                | Job                                                                |                               | Custome                                | er 5034                | 1                 | Site                                 |                         |          |          |           |               |             |       |        |
|      | Sales<br>Summary   | Job Number 5200<br>Job Type ACC<br>Job Status Parts<br>System 5034 | 0-5<br>-Res<br>s<br>14 Access | Nancy Drev<br>555 Myster<br>Daphne, Al | v<br>y Lane<br>. 36526 |                   | Nancy Dre<br>555 Myster<br>Daphne, A | w<br>ry Lane<br>L 36526 |          |          |           |               |             |       |        |
|      | <b>W</b> ork Order | Tasks                                                              | (0.0 Used)                    |                                        | 1 1                    | •                 |                                      |                         |          |          |           |               |             |       | 1      |
|      |                    | # Phase<br>1 Phase 01                                              | Task<br>Order Parts           | Job Status<br>Parts                    | Invoice<br>N           | Approv<br>Y 10/30 | ed<br>2024 2: 10:27 PM               | Approve                 | Comments | Schedule | Last Tech | Last Dispatch | Labor Hours |       |        |
|      | Job System         | 2 Phase 01<br>3 Phase 01                                           | Sch Install                   | Scheduling<br>Install Equipment        | N<br>Y                 | N<br>N            |                                      | neo -                   | -        |          |           |               | 2           |       |        |
|      |                    | 4 Phase 01<br>5 Phase 01                                           | Jobcost<br>Design Install I   | Jobcost<br>Install Equipment           | N<br>N                 | N                 |                                      |                         |          |          |           |               | 1           |       |        |
|      | Bill To            | 5 mac or                                                           | Design Install E              | Install Equipment                      |                        |                   |                                      |                         |          |          |           |               | ÷           |       |        |
|      | V<br>Tasks         |                                                                    |                               |                                        |                        |                   |                                      |                         |          |          |           |               |             |       | 1<br>J |
| Ľ    | ==                 |                                                                    |                               |                                        |                        |                   |                                      |                         |          |          |           |               |             |       |        |
|      | Installs           |                                                                    |                               |                                        |                        |                   |                                      |                         |          |          |           |               |             |       |        |
|      | \$740.00           |                                                                    |                               |                                        |                        |                   |                                      |                         |          |          |           |               |             |       |        |
|      | - 29               |                                                                    |                               |                                        |                        |                   |                                      |                         |          |          |           |               |             |       |        |
|      | \$0.00             |                                                                    |                               |                                        |                        |                   |                                      |                         |          |          |           |               |             |       |        |
|      | - <u>2</u> 3       |                                                                    |                               |                                        |                        |                   |                                      |                         |          |          |           |               |             |       |        |
|      | Materials          |                                                                    |                               |                                        |                        |                   |                                      |                         |          |          |           |               |             |       |        |
|      | ŝ                  |                                                                    |                               |                                        |                        |                   |                                      |                         |          |          |           |               |             |       |        |
|      | Job Costing        |                                                                    |                               |                                        |                        |                   |                                      |                         |          |          |           |               |             |       |        |
|      | 8                  |                                                                    |                               |                                        |                        |                   |                                      |                         |          |          |           |               |             |       |        |
|      | Commissions        |                                                                    |                               |                                        |                        |                   |                                      |                         |          |          |           |               |             |       |        |
|      |                    | *The job will be locked                                            | d and the status will b       | e set to Job Comple                    | te when all ta         | asks in the jo    | are approved.                        |                         |          |          |           |               |             |       | 1      |
|      | Custom Fields      | Joh Tesle                                                          |                               |                                        |                        |                   |                                      |                         |          |          |           |               |             |       |        |
|      |                    | Job Status                                                         | Order Parts                   | <u>·</u>                               | Comments               | ✓ Sequ            | ence Locks Job                       | -                       |          |          |           |               |             |       |        |
|      |                    | Phase Code                                                         | Phase 01                      |                                        |                        |                   |                                      |                         |          |          |           |               |             |       |        |
|      |                    | Labor Hours                                                        | 1                             | _                                      |                        |                   | Saura 1                              | New D                   |          |          |           |               |             |       |        |
|      | Labor              | Schedule Date                                                      |                               |                                        |                        | L                 | <u>5</u> q/s                         | New R                   | emove    |          |           |               |             |       |        |
|      | Journals           |                                                                    | Invoice                       |                                        |                        |                   |                                      |                         |          |          |           |               |             |       |        |
|      | Tools              |                                                                    | Apply Template                | 1                                      |                        |                   |                                      |                         |          |          |           |               |             | Apply |        |
| ri I | Quotes             | !                                                                  |                               | _                                      |                        |                   |                                      |                         |          |          |           |               |             |       |        |

If the Job does not currently have a Task that Locks the Job, you can add that option to an existing Task or add a new Task and select "Sequence Locks Job" and then Save.

The Task will then need to be Approved and Apply.

Once the Job is Locked, go to the Tools Tab and select "Add Change Order"

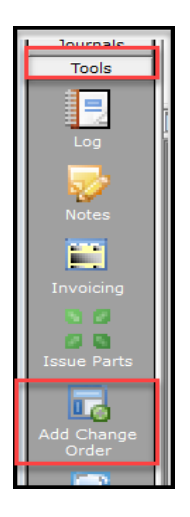

When the New Change Order screen opens, add a Sold Date, which is required, and any additional information that is needed.

Once the information is added, click the "WeSuite C/O" button. Do Not click Apply until after you have selected the WeSuite Change Order.

| S Job - 5200-5 ( | Nancy Drew)                            |                        |                 |                  |          |  |
|------------------|----------------------------------------|------------------------|-----------------|------------------|----------|--|
| Job              | Job                                    | Customer               | 50344           | Site             |          |  |
| Labor            | Job Number 5200-5                      | Nancy Drew             |                 | Nancy Drew       |          |  |
| Cost Details     | Job Type ACC-Res                       | 555 Mystery Li         | ane             | 555 Mystery Lane |          |  |
| Journals         | Job Status Scheduling                  | Daphne, AL 3           | 5526            | Daphne, AL 36526 |          |  |
| Tools            | Labor Units 0.0 (0.0 Used              | 5<br>()                |                 |                  |          |  |
|                  |                                        |                        |                 |                  |          |  |
|                  | New Change Order                       |                        |                 |                  |          |  |
| Log              | Customer                               |                        | <b>—</b> Mar.   | - Deveral        |          |  |
| <b></b>          | >>>>>>>>>>>>>>>>>>>>>>>>>>>>>>>>>>>>>> | 50344                  | j Manu          | al Reversal      |          |  |
| ₩⁄               |                                        |                        |                 |                  |          |  |
| Notes            | Job Number                             | 5200-5 - 1             | Prevailing Wage |                  | S        |  |
| <b>1</b>         | leh Tures                              |                        |                 |                  |          |  |
|                  | Job Type                               | JACC-Res               | Project Manager |                  |          |  |
| Invoicing        | Description                            | Testing Other Costing5 | Salesperson     | Amy Bartimus     | <u>(</u> |  |
|                  | Ta <u>x</u> Group                      | NC - State Tax         | P.O. Number     |                  |          |  |
| Issue Parts      | Branch                                 | Alabama                | Sold Date       | 10/30/2024       |          |  |
|                  | Hold <u>B</u> ack %                    |                        | Projected Start |                  |          |  |
|                  | Install Company                        | MI                     | Projected End   |                  |          |  |
| Order            | Installer                              | <b>▼</b> ∰             |                 |                  |          |  |
|                  | Permits Require                        | ed                     | Notes           |                  |          |  |
| <b>E</b> 0       | Permit 1                               |                        |                 |                  |          |  |
| Journal Entry    | Permit 2                               |                        |                 |                  |          |  |
|                  | Permit 3                               |                        | I               |                  |          |  |
| Purchase         |                                        |                        |                 | _                |          |  |
| Orders           | WeSuite C/O                            |                        |                 | App              | y        |  |
|                  |                                        |                        |                 |                  |          |  |
| Documents        |                                        |                        |                 |                  |          |  |

The WeSuite Change Order box will open. Highlight the correct Change Order and click Select.

| F | Sold Date                   | 107.3072024 |              |                |                |
|---|-----------------------------|-------------|--------------|----------------|----------------|
|   | 🜀 Wesuite Change Order Impo | rt          |              |                | ×              |
|   |                             |             |              |                |                |
|   | Estimate Bin 5200           |             |              |                |                |
| ì | Job                         |             |              |                |                |
|   | jj                          |             |              |                |                |
| t | Altnum Project Desc         | Create Date | Name         |                | Amount         |
| ł | 1 Nancy Drew                | 10/30/2024  | Amy Bartimus |                | 275.00         |
|   |                             |             |              |                |                |
|   |                             |             |              |                |                |
|   |                             |             |              |                |                |
|   |                             |             |              |                |                |
|   |                             |             |              |                |                |
|   |                             |             |              |                |                |
|   |                             |             |              |                |                |
|   |                             |             |              |                |                |
|   | J                           |             |              |                |                |
|   |                             |             |              |                |                |
|   |                             |             |              | <u>S</u> elect | <u>C</u> ancel |
|   |                             |             |              |                |                |

Now click on Apply in the bottom right corner.

The Change Order screen will update and will now Show the Change Order Number in the top left.

| Change Order 5200                        | )-5 - 1                |                 |                  |  |  |  |
|------------------------------------------|------------------------|-----------------|------------------|--|--|--|
| C <u>u</u> stomer<br>🍌 Job Information — | 50344                  | Manual Reversal |                  |  |  |  |
| Job <u>N</u> umber                       | 5200-5 - 1             | Prevailing Wage | 0.00             |  |  |  |
| Job <u>T</u> ype                         | ACC-Res                | Project Manager | ▼                |  |  |  |
| Description                              | Testing Other Costing5 | Salesperson     | Amy Bartimus 💌 🍐 |  |  |  |
| Ta <u>x</u> Group                        | NC - State Tax         | P.O. Number     |                  |  |  |  |
| Branch                                   | Alabama                | Sold Date       | 10/30/2024       |  |  |  |
| Hold <u>B</u> ack %                      | Hold <u>B</u> ack %    |                 |                  |  |  |  |
| Install Company                          | MI                     | Projected End   |                  |  |  |  |
| Installer                                | ▼ #                    |                 |                  |  |  |  |
| Permits Requ<br>Permit 1<br>Permit 2     |                        | Notes           |                  |  |  |  |
| Permit 3                                 |                        |                 |                  |  |  |  |
|                                          | ,                      |                 |                  |  |  |  |
|                                          |                        |                 | Sales Reversal   |  |  |  |
| Installs                                 | Recurring Materials    | Commissions     |                  |  |  |  |

Select the correct option for the type of Change Order – Installs, Recurring, Materials, Commission.

The information in that Change Order should now be shown in that section.

| lancy Drew)                                                   |                                                                   |                                         |                 |                                     |                         |                |            | _     |           |        | C | - ][ |
|---------------------------------------------------------------|-------------------------------------------------------------------|-----------------------------------------|-----------------|-------------------------------------|-------------------------|----------------|------------|-------|-----------|--------|---|------|
| Job                                                           |                                                                   | Custome                                 | r 50344         | Site                                |                         |                |            |       |           |        |   |      |
| Job Number<br>Job Type<br>Job Status<br>System<br>Labor Units | 5200-5<br>ACC-Res<br>Scheduling<br>50344 Access<br>0.0 (0.0 Used) | Nancy Drew<br>555 Mystery<br>Daphne, AL | / Lane<br>36526 | Nancy Dre<br>555 Myste<br>Daphne, A | w<br>ry Lane<br>L 36526 |                |            |       |           |        |   |      |
| CO 5200-5                                                     | 5 - 1 -Installs                                                   |                                         |                 |                                     |                         |                |            |       |           |        |   |      |
| Item                                                          | Descripti                                                         | on                                      | Phase           | QTY                                 | Unit Price              | Extended Price | Tax Exempt | Units | Cost Type | Cost   |   |      |
| *Equipment Re                                                 | ental *Equipm                                                     | ent Rental                              | Phase 01        | 1                                   | 275.00                  | 275.00         | 0.00       | 0     | ER        | 275.00 |   |      |
|                                                               |                                                                   |                                         |                 |                                     |                         |                |            |       |           |        |   |      |

The Sales Summary should now be updated with the information from the Change Order. The Change Order will be listed on the Side Tool Bar.

| S Job - 5200-5       | (Nancy Drew)                                                   |                                                      |                                                     |  |
|----------------------|----------------------------------------------------------------|------------------------------------------------------|-----------------------------------------------------|--|
| Job                  | Job                                                            | Customer 50344                                       | Site                                                |  |
| X                    | Job Number 5200-5<br>Job Type ACC-Res<br>Job Status Scheduling | Nancy Drew<br>555 Mystery Lane<br>Danhne, Al., 36526 | Nancy Drew<br>555 Mystery Lane<br>Danhne, Al. 36526 |  |
| Sales<br>Summary     | System 50344 Access<br>Labor Units 0.0 (0.0 Used)              | bupinic, ne 50520                                    | Suprincy ne SUSES                                   |  |
|                      | Sales Summary                                                  |                                                      |                                                     |  |
| Work Order           | Installs                                                       |                                                      |                                                     |  |
| 100                  | Item Code                                                      | Other Javaice WeSuite Item                           | Quantity Amount                                     |  |
| Job System           | *Equipment Rental                                              | *Equipment Rental                                    | 1 275.00                                            |  |
|                      | Parts                                                          | lotal                                                | \$1,015.00                                          |  |
| Bill To              | AX100S                                                         | Description<br>AX100S SURFACE MOUNT MOTION           | Quantity Amount<br>1 0.00                           |  |
| 1                    |                                                                | Total                                                | \$0.00                                              |  |
| Tasks                |                                                                | Total Non Recurring                                  | \$1,015.00                                          |  |
|                      |                                                                | Total Credits                                        | \$0.00                                              |  |
|                      |                                                                | Balance to Bill                                      | \$1,015.00                                          |  |
| Installs<br>\$740.00 | Recurring<br>Item Code                                         | Description                                          | Monthly Amt                                         |  |
| 8                    |                                                                | Total Recurring                                      | \$0.00                                              |  |
| Recurring<br>\$0.00  |                                                                | Total Recurring Billed                               | \$0.00                                              |  |
| ÷.                   |                                                                |                                                      |                                                     |  |
| Materials<br>\$0.00  |                                                                |                                                      |                                                     |  |
| Job Costing          |                                                                |                                                      |                                                     |  |
| Commissions          |                                                                |                                                      |                                                     |  |
|                      |                                                                |                                                      |                                                     |  |
| Custom Fields        |                                                                |                                                      |                                                     |  |
|                      |                                                                |                                                      |                                                     |  |
|                      |                                                                |                                                      |                                                     |  |
| CO 5200 5 1          |                                                                |                                                      |                                                     |  |
| Labor                | -                                                              |                                                      |                                                     |  |
| Cost Details         | 1                                                              |                                                      |                                                     |  |
| Journals             |                                                                |                                                      |                                                     |  |
| Tools                | -                                                              |                                                      |                                                     |  |